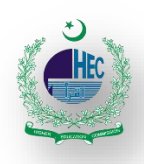

## **Document Upload**

- 1. You will have to upload mandatory documents in the **Personal** and **Educational Documents** section.
- 2. Documents marked with a red cross means they are not uploaded yet. After uploading the documents, the red cross with turn into a green tick mark against the uploaded document
- 3. Carefully upload the correct documents as discrepancy in the original scanned documents can cause rejection or revision of your application.

| A 1- Personal Details            |                                                      | 3- Attestation Details                    | - 4- Document Upload | S- Verify Details                                   |
|----------------------------------|------------------------------------------------------|-------------------------------------------|----------------------|-----------------------------------------------------|
|                                  |                                                      |                                           | Read Instructions    | 이 Online help 년 Download Man                        |
| Reference Number: HEC/A&A/DAS/2  | 2020/1112792                                         |                                           |                      | Saved                                               |
| Please ensure to upload readable | e scanned copies of CNIC, Degree(s) along with trans | cript(s) and other documents (case to cas | e basis)             |                                                     |
| ERSONAL DOCUMENT LIST            |                                                      |                                           |                      |                                                     |
| Note: Please upload the docume   | nt only in png, jpg or pdf format.                   |                                           |                      |                                                     |
| ТҮРЕ                             | IDENTIFICATION NUMBER                                | TYPE                                      | COUNTRY              | ACTIONS (Upload, View, Delete & Download Documents) |
| Copy of CNIC - Front             | 1.2100.000                                           | CNIC                                      | Pakistan             | B                                                   |
| S Copy of CNIC - Back            | 1000000                                              | CNIC                                      | Pakistan             | 5                                                   |
| DUCATION DOCUMENT LIST           |                                                      |                                           |                      |                                                     |
| 💡 Note: Please upload the docume | nt only in png, jpg or pdf format.                   |                                           |                      |                                                     |
| DOCUMENT TYPE                    | QUALIFICATION LEVEL                                  |                                           | PROGRAM TITLE        | ACTIONS (Upload, View, Delete & Download Documents) |
| 8 Copy of Degree                 | Bachelor (16 Years) Degree                           |                                           | B.E                  | 5                                                   |
| Ocopy of Transcript              | Bachelor (16 Years) Degree                           |                                           | B.E                  | 8                                                   |

- 4. After uploading the documents successfully, the grid will look like below
- 5. To delete any document, click on the **red Trash Bin** icon
- 6. To view your uploaded document, click on Eye icon
- 7. After uploading all mandatory documents, click Next Step button to move to Verify Details tab

| EDUCATION DOCUMENT LIST                           |                                     |               |                                                     |
|---------------------------------------------------|-------------------------------------|---------------|-----------------------------------------------------|
| Pote: Please upload the docum                     | ent only in png, jpg or pdf format. |               |                                                     |
| DOCUMENT TYPE                                     | QUALIFICATION LEVEL                 | PROGRAM TITLE | ACTIONS {Upload, View, Delete & Download Documents} |
| Copy of Degree                                    | Bachelor (16 Years) Degree          | B.E           | +                                                   |
| Bachelor (16 Years) Degree - B.E - Copy of Degree |                                     |               | â Ø                                                 |
| Copy of Transcript                                | Bachelor (16 Years) Degree          | B.E           | //+                                                 |
| 🛐 Bachelor (16 Years) Degre                       | e - B.E - Copy of Transcript        |               | <b></b>                                             |